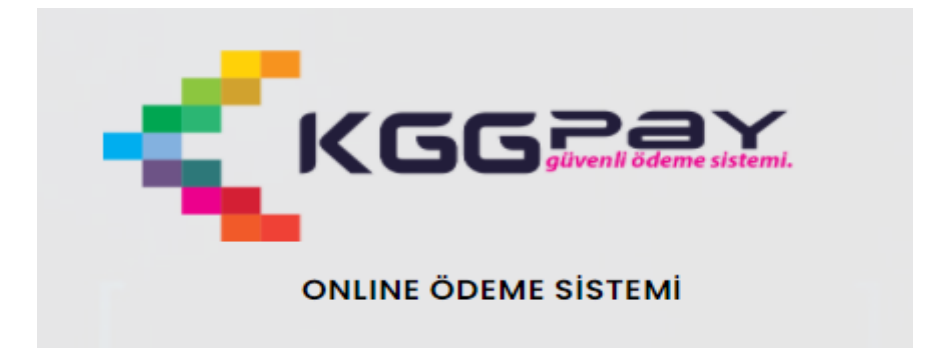

#### KULLANIM KLAVUZU

# İçindekiler

| 1. SISTEME GIRIŞ | 2 |
|------------------|---|
| 2. PAKET SEÇİMİ  | 4 |
| 3. ÖDEME         | 6 |

İsmail MANTAR – Bilgi İşlem ve Elektronik Belge Yönetimi Müdürlüğü

## 1. SİSTEME GİRİŞ

Personel Yemek Ödeme Sistemine giriş yapabilmek için öncelikle <u>www.evdb.gib.gov.tr</u> adresine giriş yapılır. Açılan sayfada <u>Kurum İçi</u> Bloğunda yer alan <u>Personel Yemek Ödeme Sistemi</u> linkine tıklanır (Resim 1).

| Kurum İçi                      |                              |
|--------------------------------|------------------------------|
| > Kurum içi Duyurular          | > Matbu Formlar              |
| > Web Mail (GİB)               | > Personel Giriş/Çıkış Takip |
| > Personel Yemek Ödeme Sistemi |                              |

Resim 1

**Personel Yemek Ödeme Sistemi** linkine tıklanınca ayrı bir sayfada <u>https://www.kggpay.com/</u> adresi ile de ulaşılabilen kggpay online ödeme sistemi giriş sayfası açılır (Resim 2).

| ONLINE ÖDEME S                          | ISTEMI |
|-----------------------------------------|--------|
| LÜTFEN ÖDEME YAPACAĞINIZ KURUMU SEÇİNİZ |        |
| Lütfen seçiniz.                         | E *    |
| т.с. кімцік NO                          |        |
| T.C. Kimlik No                          |        |
| ÕDEME SORGU                             | LA     |
|                                         |        |

Resim 2

KGGpay Online Ödeme Sisteminde Kurum seçimi Eskişehir Vergi Dairesi Başkanlığı seçilerek

yapılır. T.C. Kimlik No alanına T.C. Kimlik Numarası yazılarak butonuna tıklanır (Resim 3).

|                     | KGG                  | enli ödeme sistemi. |     |
|---------------------|----------------------|---------------------|-----|
|                     | ONLINE ÖDEME SİS     | <b>STEMİ</b>        |     |
| LÜTFEN ÖDEME YAPACA | ∮INIZ KURUMU SEÇİNİZ |                     |     |
| Eskişehir Vergi Dai | resi Başkanlığı      |                     | . ~ |
| т.с. кімlік no      |                      |                     |     |
|                     |                      |                     |     |
|                     | ÖDEME SORGULA        |                     |     |
|                     |                      |                     |     |
|                     |                      |                     |     |

Resim 3

## 2. PAKET SEÇİMİ

| sim sovisim                                                                |                                                                                                    |  |
|----------------------------------------------------------------------------|----------------------------------------------------------------------------------------------------|--|
| İSMAİL MANTAR                                                              |                                                                                                    |  |
| .C KİMLİK NO                                                               |                                                                                                    |  |
| 15                                                                         |                                                                                                    |  |
| AKETLER                                                                    |                                                                                                    |  |
| Lütfen satın almak isl                                                     | ediğiniz paketi seçiniz.                                                                                                    |  |
| 15.02.2021 -14.03.2021<br>15.02.2021 -14.03.2021<br>15.02.2021 -14.03.2021 | tarihleri arası 10 gün yemek ücreti : 65.00 TL<br>tarihleri arası 15 gün yemek ücreti : 97.50 TL<br>tarihleri arası 20 gün yemek ücreti : 130.00 TL |  |
|                                                                            |                                                                                                    |  |
| JÜN SAYISI                                                                 |                                                                                                    |  |

Resim 4

ÖDEME SORGULA butonuna tıklandıktan sonra açılan ekranda (Resim 4) İSİM SOYİSİM ve T.C. KİMLİK NO alanları otomatik olarak dolu halde gelmektedir. PAKETLER alanından istenilen türde yemek ödeme paketi seçimi yapılır. Paket seçiminden sonra BAŞLANGIÇ TARİHİ, BİTİŞ TARİHİ, GÜN SAYISI ve TUTAR bilgilerinin bulunduğu alanlar otomatik olarak dolacaktır (Resim 5).

| ONLINE ÖDEME SİSTEMİ                                                  |  |
|-----------------------------------------------------------------------|--|
| isim soyisim                                                          |  |
| ISMAIL MANTAR                                                         |  |
| T.C KIMLIK NO                                                         |  |
| 15                                                                    |  |
| PAKETLER                                                              |  |
| 15.02.2021 -14.03.2021 tarihleri arası 10 gün yemek ücreti : 65.00 TL |  |
| BAŞLANGIÇ TARİHİ                                                      |  |
| 15.02.2021                                                            |  |
| BİTİŞ TARİHİ                                                          |  |
| 14.03.2021                                                            |  |
| GÛN SAYISI                                                            |  |
|                                                                       |  |
| 10                                                                    |  |
| 10<br>TUTAR                                                           |  |

#### Resim 5

Paket seçimi ve ödeme ekranında PAKETLER salgın sebebiyle dönüşümlü çalışma şartlarından dolayı 15 günlük ve 20 günlük olarak iki şekilde sunulmuştur. Dönüşümlü çalışma sonrasında paket sayısı bire düşürülecektir. Misafirler için işlem yemekhane görevlisi tarafından yapılacaktır. Paket seçimi ve ödeme ekranında iken ödeme yapmaktan vazgeçilmesi durumunda tıklanması halinde kullanıcı otomatik olarak kullanıcı giriş ekranına yönlendirilir.

ÖDEME EKRANINA GEÇ

Butonuna tıklanması halinde ise kullanıcı Resim 6'daki

ekrana yönlendirilir.

### 3. ÖDEME

| ~           | 2021        |                                                  |
|-------------|-------------|--------------------------------------------------|
| AN CVV KODU | )           |                                                  |
|             |             |                                                  |
|             |             |                                                  |
|             | AN CVV KODU | <ul> <li>✓ 2021</li> <li>AN CVV KODU)</li> </ul> |

Resim 6

Resim 6'da görülen ekranda

- Kredi kartı kullanarak
- Sanal kart kullanarak (Sanal karta önceden bakiye aktarımı yapılmış olmalıdır)
- Banka Maaş Hesap Kartı kullanarak

Ödeme yapılabilmektedir.

iSiM SOYİSİM alanına Kredi kartı, Sanal Kart veya Banka Maaş Hesap Kartı üzerinde yazan kart sahibinin ADI SOYADI yazılır.

KREDİ KART NO alanına Kredi kartı, Sanal Kart veya Banka Maaş Hesap Kartı üzerinde yazan kart numarası yazılır.

SON KULLANMA TARİHİ alanına Kredi kartı, Sanal Kart veya Banka Maaş Hesap Kartı üzerinde yazan kartın son kullanma tarihi seçilir.

GÜVENLİK KODU (KARTIN ARKA YÜZÜNDE YAZAN CCV KODU) alanına Kredi kartı veya Banka Maaş Hesap Kartı üzerinde yazan kartın ccv numarası (3 haneli) yazılır. Sanal kartta bu numara cep telefonu banka uygulamasında sanal kartlarım kısmında kart bilgilerim alanında görüntülenebilmektedir. ÖDEMEYİ TAMAMLA

Butonuna tıklandığında kullanıcı Resim 7'deki ekrana

yönlendirilir. Butonuna tıklanması halinde kullanıcı otomatik olarak kullanıcı giriş ekranına yönlendirilir.

| <b>G</b><br>GÜVENLİ ÖDE                                                    | HALKBANK                                  |
|----------------------------------------------------------------------------|-------------------------------------------|
| Doğrulama                                                                  | kodunu giriniz                            |
| İşyeri Adı:<br>İşlem Tutarı:                                               | ESKISEHIR YEMEKHANE KAFE<br>65,00 TRY     |
| İşlem Tarıhı-Saatı:<br>Kart Numarası:                                      | 12.02.2021 - 15:07<br>XXXX XXXX XXXX 2333 |
| Şıfreniz <b>USXX XXX XX 89</b> nolu<br>Referans nı<br><b>Doğrulama Koc</b> | cep telefonunuza gonderilecektir.<br>o: C |
| 0                                                                          | nayla                                     |
| Kalan S                                                                    | Süre: 2:41                                |
| İşlemi İptal                                                               | Et Yardım                                 |
|                                                                            |                                           |
|                                                                            |                                           |
|                                                                            | 0                                         |

Resim 7

Cep telefonuna gelen doğrulama konu Resim 7'deki Doğrulama Kodu alanına girildikten sonra

### Onayla

butonuna tıklanır. Bu aşamada Kredi kartı, Sanal Kart veya Banka Maaş Hesap Kartının internetten alışveriş yapmaya açık olup olmaması hususu çok önemlidir. Kart internet alışverişlerine kapalı ise müşteri hizmetlerinden açtırılmalıdır. Herhangi bir aksilik olmaması halinde sistem Resim 8'deki ekranı açar.

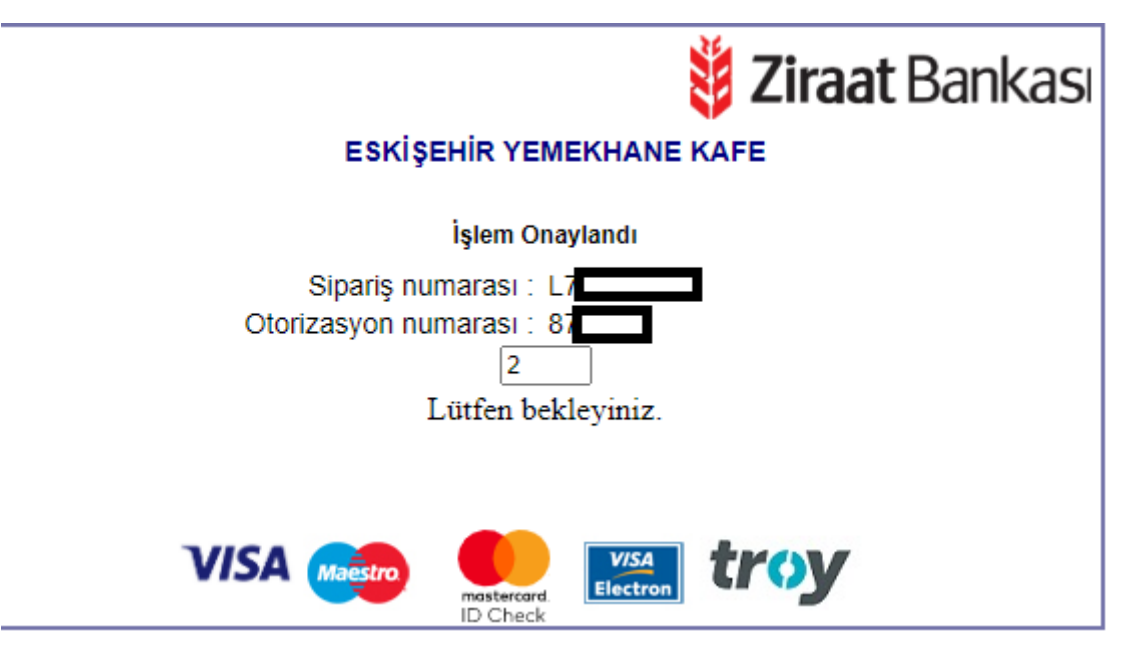

Resim 8

İşlem onaylandı mesajı alındıktan sonra sistem belli bir süre bekletir ve Resim 9'daki ekrana yönlendirir.

| İŞLEM SONUCU<br>İşlem Sonucu: BAŞARILI<br>Sipariş Kodu: L7<br>İşlem Tarihi: 12.02.2021 15:22:20<br>Banka İşlem Onay Kodu: 210 |
|----------------------------------------------------------------------------------------------------|
| İşlem Sonucu: BAŞARILI<br>Sipariş Kodu: L7<br>İşlem Tarihi: 12.02.2021 15:22:20<br>Banka İşlem Onay Kodu: 210                 |
|                                                                                                    |
| <b>GŪVENLİ ÇIKIŞ</b>                                                                                                    |